# 1. ログイン

電話番号とパスワード入力して、ログインを行う。

初期ログインは「電話番号:admin パスワード:11111111」でログインできます。

| 電話番号  |  |  |
|-------|--|--|
|       |  |  |
|       |  |  |
| パスワード |  |  |
|       |  |  |

## 2. オペレーター追加

| 「オ<br>・ | ・ペレーター一覧」をクリ<br>受信履歴 転送時間帯一覧 フ | リックする。<br>オペレーター一覧 設 | 定 応答メッセージ設定 |      |          | 管理者 ▼ |  |
|---------|--------------------------------|----------------------|-------------|------|----------|-------|--|
|         | 受信履歴                           |                      |             |      |          |       |  |
|         | 発信元電話番号                        | 転送先名前                | 転送先電話番号     | 発信時刻 | コールステータス | 留守番電話 |  |

「オペレーター登録」をクリックする。

| オペレーター一覧     名前     電話番号/エージェントID     有効/無効     操作       オペレーター登録 | 受信履歴 転送時間帯一覧 | オペレーター一覧 設定 応答メッセージ設定 |       | 管理者 ▼ |
|-------------------------------------------------------------------|--------------|-----------------------|-------|-------|
| 名前     電話番号/エージェントID     有効/無効     操作       オペレーター登録              | オペレーター一覧     |                       |       |       |
| オペレーター登録                                                          | 名前           | 電話番号/エージェントID         | 有効/無効 | 操作    |
|                                                                   |              | オペレーター登               | 録     |       |

#### 名前、電話番号/エージェントID、パスワード、ユーザー種別入力し、登録ボタンをクリックする

受信履歴 転送時間帯一覧 オペレーター一覧 設定 応答メッセージ設定

| オペレーター登録      |                 |  |
|---------------|-----------------|--|
| 名前            |                 |  |
| 電話番号/エージェントID |                 |  |
| パスワード         |                 |  |
| ユーザー種別        | ◉ 電話番号 ○ エージェント |  |
|               | ● 有効 ○ 無効       |  |
|               | 登録              |  |
|               |                 |  |

#### 受信履歴 転送時間帯一覧 オペレーター一覧 設定 応答メッセージ設定

 イボレーター登録

 名前
 山田 太郎

 電話番号/エージェントID
 09012345678

 パスワード
 ・・・・・・・

 ユーザー種別
 ● 電話番号 ○エージェント

 ● 有効
 ○ 無効

 受録
 ● 気

| 受信履歴 転送時間帯一覧 オペレーターー緊 | 1 設定 応答メッセージ設定 | 管理者 🔻          |
|-----------------------|----------------|----------------|
|                       |                | オペレーター情報を修正する。 |
|                       |                |                |
|                       |                |                |
| オペレーター一覧              |                |                |
|                       |                |                |
| 名前                    | 電話番号           | 有効/無効 操作       |
| 山田太郎                  | 09012345678    | 有効 編集          |
|                       |                |                |
|                       | オペレーター登録       |                |

管理者 🔻

管理者 💌

# 3. 転送時間帯設定

| 「転送時間帯一覧」 | をクリックして、 | 転送時間帯一覧画面が表示されます。 |
|-----------|----------|-------------------|
|           |          |                   |

|    |         | 受信福 <b>昭 転送時間第一覧 オ</b> ペレーター一覧 設定 応答メッセージ設定 管理者 *             |    |
|----|---------|---------------------------------------------------------------|----|
|    |         |                                                               |    |
| _  |         |                                                               |    |
| 前月 |         | 転送時間干架 2020年04月 國                                             | 2月 |
| -  | 8.0     | 0 18 28 28 48 68 68 78 98 98 98 98 98 98 98 98 98 98 98 98 98 | ð  |
|    | 1日(水)   |                                                               |    |
|    | 2日(木)   | 前月の転送時間帯が表していたのですが、「「「」」                                      |    |
|    | 3日(金)   |                                                               |    |
|    | 4日(土)   | - 示されます                                                       |    |
|    | 5日(日)   |                                                               |    |
|    | 6日(月)   |                                                               |    |
|    | 7日(火)   |                                                               | /  |
|    | 8日(水)   |                                                               |    |
|    | 9日(木)   |                                                               |    |
|    | 10日(金)  |                                                               | _  |
|    | 11日(土)  |                                                               | _  |
|    | 12日(日)  |                                                               | _  |
|    | 13日(月)  |                                                               | _  |
|    | 14日(火)  |                                                               | _  |
|    | 15日(水)  |                                                               | _  |
|    | 16日(木)  |                                                               | _  |
|    | 17日(金)  | -                                                             | -  |
|    | 18日(王)  |                                                               |    |
|    | 1900(0) |                                                               | _  |
|    | 20日(月)  |                                                               | _  |
|    | 22日(7k) |                                                               | _  |
| -  | 23日(木)  |                                                               | _  |
|    | 24日(金)  |                                                               | _  |
|    | 25日(土)  |                                                               | -  |
|    | 26日(日)  |                                                               | _  |
|    | 27日(月)  |                                                               |    |
|    | 28日(火)  |                                                               | _  |
|    | 29日(水)  |                                                               | _  |
|    |         |                                                               |    |
|    |         |                                                               |    |
|    |         |                                                               |    |

## 日付を複数選択して、「転送時間帯設定」ボタンをクリックする。

|   | -      |                |
|---|--------|----------------|
|   | 18日(土) |                |
|   | 19日(日) |                |
| • | 20日(月) |                |
| • | 21日(火) |                |
| * | 22日(水) |                |
| ¥ | 23日(木) |                |
| • | 24日(金) |                |
|   | 25日(土) |                |
|   | 26日(日) |                |
| • | 27日(月) |                |
|   | 28日(火) |                |
| 6 | 29日(水) |                |
|   |        |                |
|   |        | <b>転送時間帯設定</b> |
|   |        |                |

転送時間帯は六つ設定できる、一つ時間帯の転送先は5人まで設定できる。

履歴 転送時間帯一覧 オペレーター一覧 設定 応答メッセージ設定

管理者

| 設定日  | 日付: 19日(金) |           |   |          |   |
|------|------------|-----------|---|----------|---|
|      | 開始時間       | 終了時間      |   | 転送先      |   |
| 時間帯1 | 選択してください   | 選択してください  | ~ | 選択してください | ~ |
|      |            |           |   | 選択してください | ~ |
|      |            |           |   | 選択してください | ~ |
|      |            |           |   | 選択してください | ~ |
|      |            |           |   | 選択してください | ~ |
| 時間帯2 | 選択してください 🗸 | ・選択してください | ~ | 選択してください | ~ |
|      |            |           |   | 選択してください | * |
|      |            |           |   | 選択してください | * |
|      |            |           |   | 選択してください | ~ |
|      |            |           |   | 選択してください | ~ |
| 時間帯3 | 選択してください   | ・選択してください | ~ | 選択してください | ~ |
|      |            |           |   | 選択してください | ~ |
|      |            |           |   | 選択してください | ~ |
|      |            |           |   | 選択してください | ~ |
|      |            |           |   | 選択してください | ~ |
| 時間帯5 | 選択してください 🗸 | 選択してください  | ~ | 選択してください | ~ |
|      |            |           |   | 選択してください | ~ |
|      |            |           |   | 選択してください | * |
|      |            |           |   | 選択してください | * |
|      |            |           |   | 選択してください | ~ |
| 時間帯6 | 選択してください 🗸 | 選択してください  | ~ | 選択してください | ~ |
|      |            |           |   | 選択してください | ~ |
|      |            |           |   | 選択してください | ~ |
|      |            |           |   | 選択してください | ~ |
|      |            |           |   | 選択してください | * |

| 設定日  | 日付: 19日(金) |         |   |                   |   |
|------|------------|---------|---|-------------------|---|
|      | 開始時間       | 終了時間    |   | 転送先               |   |
| 時間帯1 | 09:00      | ♥ 17:30 | ~ | 山田 次郎 08012345678 | ~ |
| N    |            |         |   | 山田 太郎 09012345678 | ~ |
| W    |            |         |   | 選択してください          | Ň |
|      |            |         |   | 選択してください          | ~ |
|      |            |         |   | 選択してください          | ~ |

### 「転送時間帯一覧」で転送時間帯を設定したことが確認できます。

| <b>~</b> | 19日(金)                | 山田 次郎 08012345678<br>山田 太郎 09012345678 |
|----------|-----------------------|----------------------------------------|
|          | 20日(土)                |                                        |
|          | 21日(日)                |                                        |
|          | 22日(月)                |                                        |
|          | 23日(火)                |                                        |
|          | 24 <u>日</u> (水)       |                                        |
|          | 25日(木)                |                                        |
|          | 2 <mark>6日(</mark> 金) |                                        |
|          | 27日(土)                |                                        |
|          | 28日(日)                |                                        |
|          | 29日(月)                |                                        |
| _        |                       |                                        |

転送時間帯設定

### 4. 留守番の録音の長さと留守電に切り替わるまで時間の設定

「設定」ボタンをクリックして、設定画面が表示されます。 「録音の長さ」と「守電に切り替わるまで時間」を入力して、「登録」ボタンをクリックする。 受信履歴 転送時間帯一覧 オペレーターー (新設定 い 答メッセージ設定

| 設定               |  |
|------------------|--|
| 録音の長さ(秒)         |  |
| 120              |  |
| 留守電に切り替わるまで時間(秒) |  |
| 10               |  |
| 登録               |  |

管理者 🔻

# 5. 応答メッセージ設定

「応答メッセージ設定」をクリックして、「応答メッセージ時間帯一覧」画面が表示されます。

|    | 受信服歴 転送時間帯一覧 オペレーター一覧 設定 応答メッセージ設定 |    |    |    |    |    |    |    |    |    |    |       |          | - Gu   | 言理者 ▼   |     |     |     |      |        |     |     |     |     |     |     |
|----|------------------------------------|----|----|----|----|----|----|----|----|----|----|-------|----------|--------|---------|-----|-----|-----|------|--------|-----|-----|-----|-----|-----|-----|
|    |                                    |    |    |    |    |    |    |    |    |    |    |       |          |        |         |     |     |     |      |        |     |     |     |     |     |     |
|    |                                    |    |    |    |    |    |    |    |    |    |    |       |          |        |         |     |     |     |      |        |     |     |     |     |     |     |
| 前月 |                                    |    |    |    |    |    |    |    |    |    |    | 1     | も答メッセージ時 | 胡带一覧 2 | 020年04月 |     |     |     |      |        |     |     |     |     | _   | 翌月  |
|    | 日付                                 | 0時 | 1時 | 2時 | 3時 | 4時 | 5時 | 6時 | 7時 | 8時 | 9時 |       | 10時      | 11時    | 12時     | 13時 | 14時 | 15時 | 16時  | 17時    | 18時 | 19時 | 20時 | 21時 | 22時 | 23時 |
|    | 1日(水)                              |    |    |    |    |    |    |    |    |    |    |       |          |        |         |     |     |     |      |        |     |     |     |     |     |     |
|    | 2日(木)                              | _  |    |    |    |    |    |    |    |    |    |       |          |        |         |     |     |     |      |        |     |     |     |     |     |     |
|    | 3日(金)                              |    |    |    |    |    |    |    |    |    |    |       |          |        |         |     |     |     |      |        |     |     |     |     |     |     |
|    | 4日(土)                              |    |    |    |    |    |    |    |    |    |    |       |          |        |         |     |     |     |      |        |     |     |     |     |     |     |
|    | 5日(日)                              |    |    |    |    |    |    |    |    |    |    |       |          |        |         |     |     |     |      |        |     |     |     |     |     |     |
| -  | 6日(月)                              |    |    |    |    |    |    |    |    |    |    |       |          |        |         |     |     |     |      |        |     |     |     |     |     |     |
|    | 7日(大)                              |    |    |    |    |    |    |    |    |    |    |       |          |        |         |     |     |     |      |        |     |     |     |     |     |     |
|    | 9日(木)                              | -  |    |    |    |    |    |    |    |    |    |       |          |        |         |     |     |     |      |        |     |     |     |     |     |     |
|    | 10日(金)                             |    |    |    |    |    |    |    |    |    |    |       |          |        |         |     |     |     |      |        |     |     |     |     |     |     |
|    | 11日(土)                             |    |    |    |    |    |    |    |    |    |    |       |          |        |         |     |     |     |      |        |     |     |     |     |     |     |
|    | 12日(日)                             |    |    |    |    |    |    |    |    |    |    |       |          |        |         |     |     |     |      |        |     |     |     |     |     |     |
|    | 13日(月)                             | -  |    |    |    |    |    |    |    |    |    |       |          |        |         |     |     |     |      |        |     |     |     |     |     |     |
|    | 14日(火)                             |    |    |    |    |    |    |    |    |    |    |       |          |        |         |     |     |     |      |        |     |     |     |     |     |     |
|    | 15日(水)                             |    |    |    |    |    |    |    |    |    |    |       |          |        |         |     |     |     |      |        |     |     |     |     |     |     |
|    | 16日(木)                             |    |    |    |    |    |    |    |    |    |    |       |          |        |         |     |     |     |      |        |     |     |     |     |     |     |
|    | 17日(金)                             |    |    |    |    |    |    |    |    |    |    |       |          |        |         |     |     |     |      |        |     |     |     |     |     |     |
|    | 18日(土)                             |    |    |    |    |    |    |    |    |    |    |       |          |        |         |     |     |     |      |        |     |     |     |     |     |     |
|    | 19日(日)                             |    |    |    |    |    |    |    |    |    |    |       |          |        |         |     |     |     |      |        |     |     |     |     |     |     |
|    | 20日(月)                             |    |    |    |    |    |    |    |    |    |    |       |          |        |         |     |     |     |      |        |     |     |     |     |     |     |
|    | 21日(火)                             |    |    |    |    |    |    |    |    |    |    |       |          |        |         |     |     |     |      |        |     |     |     |     |     |     |
|    | 22日(水)                             |    |    |    |    |    |    |    |    |    |    |       |          |        |         |     |     |     |      |        |     |     |     |     |     |     |
|    | 23日(木)                             |    |    |    |    |    |    |    |    |    |    |       |          |        |         |     |     |     |      |        |     |     |     |     |     |     |
|    | 24日(金)                             |    |    |    |    |    |    |    |    |    |    |       |          |        |         |     |     |     |      |        |     |     |     |     |     |     |
|    | 25日(土)                             |    |    |    |    |    |    |    |    |    | テキ | キストメッ | セージ2     |        |         |     |     |     | Twil | io音声メッ | セージ |     |     |     |     |     |
|    | 26日(日)                             |    |    |    |    |    |    |    |    |    | 71 | Fストメッ | セージ2     |        |         |     |     |     | Twil | io音声メッ | セージ |     |     |     |     |     |
|    | 27日(月)                             |    |    |    |    |    |    |    |    |    |    |       |          |        |         |     |     |     |      |        |     |     |     |     |     |     |
|    | 28日(火)                             |    |    |    |    |    |    |    |    |    |    |       |          |        |         |     |     |     |      |        |     |     |     |     |     |     |
|    | 23□(/水)                            |    |    |    |    | 1  |    |    |    |    |    |       |          |        |         |     |     |     |      |        |     |     |     |     |     |     |
| 応普 | 済メッセージ時間帯設計 テキストメッセージ ipメッセージ      |    |    |    |    |    |    |    |    |    |    |       |          |        |         |     |     |     |      |        |     |     |     |     |     |     |
|    |                                    |    |    |    |    |    |    |    |    |    |    |       |          |        |         |     |     |     |      | N      |     |     |     |     |     |     |

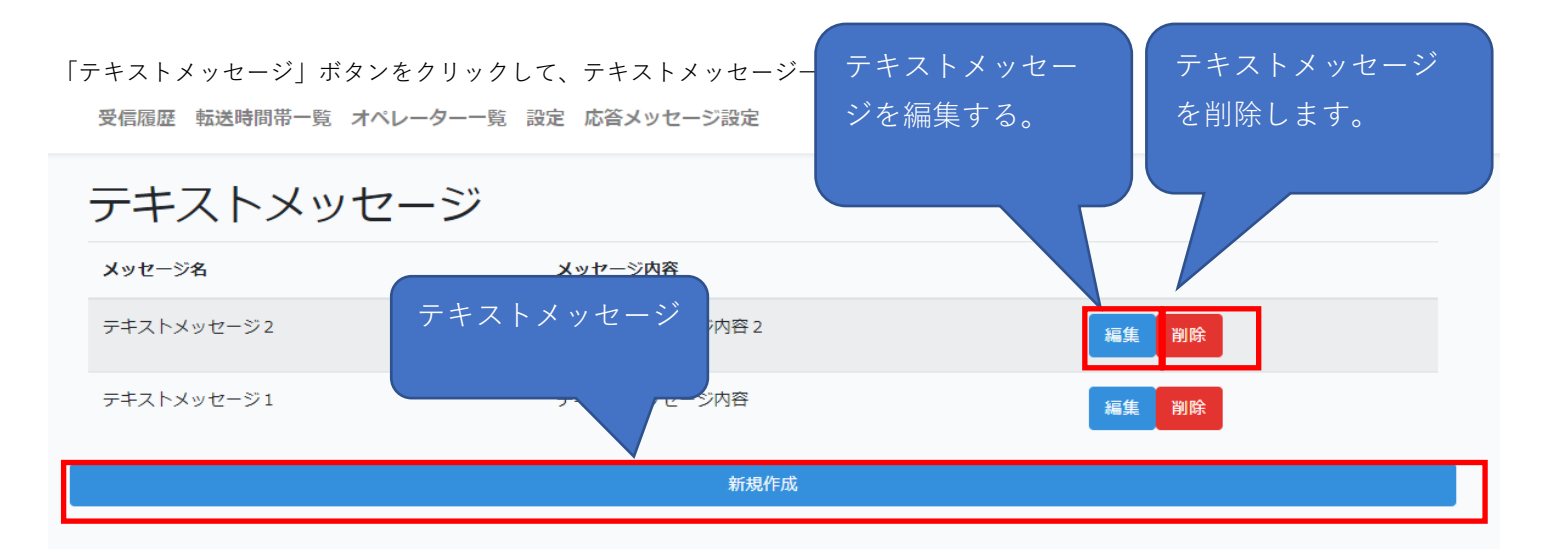

管理者 🔻

「新規作成」ボタンをクリックする

表示した画面の「メッセージ名」、「メッセージ内容」を入力して、提出ボタンをクリックする

受信履歴 転送時間帯一覧 オペレーター一覧 設定 応答メッセージ設定

| テキストメッセージ 新規作成                                                                                                    |                                |
|----------------------------------------------------------------------------------------------------|--------------------------------|
| メッセージ名                                                                                                    | 応答メッセージ設定                      |
| 転送時間外のメッセージ                                                                                                    |                                |
| メッセージ内容                                                                                                    |                                |
| 只今の時間は、営業時間外となっております。<br>営業時間は、午前○時から午後○時でございます。<br>大変恐れ入りますが、お急ぎにかけ発信音のあとにお名前とメッセージをお<br>改めて、ご連絡いたします。<br>お電話ありがとうございました。 | RANFさい。<br>留守番電話時、読み上げ<br>の文字列 |

### メッセージ登録したことを確認できます。

| 受信履歴 転送時間帯一覧 オペレーター一覧 設定 応答メッセージ設定 管理者 ▼ |                                                                                                    |    |  |  |  |  |  |
|------------------------------------------|----------------------------------------------------------------------------------------------------|----|--|--|--|--|--|
| テキストメッ                                   | セージ                                                                                                    |    |  |  |  |  |  |
| メッセージ名                                   | メッセージ内容                                                                                                    |    |  |  |  |  |  |
| 転送時間外のメッセージ                              | 只今の時間は、営業時間外となっております。<br>営業時間は、午前○時から午後○時でございます。<br>大変恐れ入りますが、お急ぎに方は発信音のあとにお名前とメッセージをお入れ下さい。<br>改めて、ご連絡いたします。<br>お電話ありがとうございました。 | 編集 |  |  |  |  |  |
| テキストメッセージ2                               | テキストメッセージ内容2                                                                                                    | 編集 |  |  |  |  |  |
| テキストメッセージ1                               | テキストメッセージ内容                                                                                                    | 編集 |  |  |  |  |  |
|                                          | 新規作成                                                                                                    |    |  |  |  |  |  |
|                                          |                                                                                                    |    |  |  |  |  |  |

### 再度「応答メッセージ設定」をクリックして、「応答メッセージ時間帯一覧」画面が表示されます。

表示した画面の「音声メッセージ」をクリックする。

|    | 18日(土)                        |  |            |               |  |  |  |  |  |  |
|----|-------------------------------|--|------------|---------------|--|--|--|--|--|--|
|    | 19日(日)                        |  |            |               |  |  |  |  |  |  |
|    | 20日(月)                        |  |            |               |  |  |  |  |  |  |
|    | 21日(火)                        |  |            |               |  |  |  |  |  |  |
|    | 22日(水)                        |  |            |               |  |  |  |  |  |  |
|    | 23日(木)                        |  |            |               |  |  |  |  |  |  |
|    | 24日(金)                        |  |            |               |  |  |  |  |  |  |
|    | 25日(土)                        |  | テキストメッセージ2 | Twillo音声メッセージ |  |  |  |  |  |  |
|    | 26日(日)                        |  | テキストメッセージ2 | Twilio音声メッセージ |  |  |  |  |  |  |
|    | 27日(月)                        |  |            |               |  |  |  |  |  |  |
|    | 28日(火)                        |  |            |               |  |  |  |  |  |  |
|    | 29日(水)                        |  |            |               |  |  |  |  |  |  |
| 応答 | 活メッセージ時間帯設定 テキストメッセージ 音声メッセージ |  |            |               |  |  |  |  |  |  |

#### 表示した画面の「新規作成」ボタンをクリックする

| 受信履歴 転送時間帯一覧 オペレータ | ター一覧 設定 応答メッセージ設定      | 音声メッセージを編           | 音声メッセージを |
|--------------------|------------------------|---------------------|----------|
| 音声メッセージ            |                        | 集する。                | 削除します。   |
| メッセージ名             | メッセージ内容                |                     |          |
| Twilio音声メッセージ      | ► 0:00 / 0:52 <b>-</b> |                     | 編集 削除    |
| 音声メッセージ3           | ► 0:00 / 10:44 →       |                     | 編集       |
| 音声メッセージ2           | ► 0:00 / 13:33 → ●     | 音声メッセージを<br>新規作成する。 | 編集       |
| 音声メッセージ1           | ▶ 0:00 / 9:47 →        |                     | 編集       |
|                    | 新規作品                   | ŝ                   |          |

「メッセージ名」を入力し、音声ファイルを選択する(mp3形式)、「提出」ボタンをクリックする 受信履歴 転送時間帯一覧 オペレーター一覧 設定 応答メッセージ設定

管理者 🔻

| 音声メッセージ             | 新規作成 |
|---------------------|------|
| 営業時間外               |      |
| 音声ファイル              |      |
| ファイルを選択 cowbell.mp3 |      |
| 提出                  |      |

音声メッセージ メッセージ名 メッセージ内容 営業時間外 編集 削除 ▶ 0:00/0:52 • • • • 2 Twilio音声メッセージ ▶ 0:00/0:52 • ● : 編集 削除 音声メッセージ3 編集 削除 ▶ 0:00 / 10:44 → • • 音声メッセージ2 編集 削除 ▶ 0:00 / 13:33 — 音声メッセージ1 編集 削除 ▶ 0:00/9:47 → • 新規作成

#### 再度「応答メッセージ設定」をクリックして、「応答メッセージ時間帯一覧」画面が表示されます。

表示した画面の「応答メッセージ時間帯設定」をクリックする。

|    | 21日(火)  |       |                  |          |               |
|----|---------|-------|------------------|----------|---------------|
|    | 22日(水)  |       |                  |          |               |
|    | 23日(木)  |       |                  |          |               |
|    | 24日(金)  |       |                  |          |               |
|    | 25日(土)  |       | テキス              | ストメッセージ2 | Twilio音声メッセージ |
|    | 26日(日)  |       | テキス              | ストメッセージ2 | Twilio音声メッセージ |
|    | 27日(月)  |       |                  |          |               |
|    | 28日(火)  |       |                  |          |               |
| ۲  | 29日(水)  |       |                  |          |               |
| 応省 | メッセージ時間 | 帯設定テキ | キストメッセージ 音声メッセージ |          | \$            |
|    |         |       |                  |          |               |

| メッセー | ジ時間帯設定<br>設定日付: 27 | 合、<br>選折<br>7日(月) | テキストメッセ<br>そしてください。 | -ジ] を            |                   |
|------|--------------------|-------------------|---------------------|------------------|-------------------|
|      | 開始時間               | 終了時間              | メッセージ種別             | テキストメッマージ        | 音声メッセージ           |
| 時間帯1 | 18:00 •            | 20:00 •           | テキストメッセージ 🔹         | 転送時間外のメッセージ ▼    | 選択してください 🔹        |
| 時間帯2 | 20:00              | 24:00             | 音声メッセージ 🔹           | 選択してください・        | 営業時間外    ▼        |
| 時間帯3 | <b>V</b> V         | · · · · · ·       |                     | 選択してください・        | 選択してください・         |
| 時間帯4 | <b>V V</b>         | · · · · · ·       | 選択してください・           | 選択してください         | <b>R</b> してください ・ |
| 時間帯5 | <b>V v</b>         | · · · · · ·       | 選択してください・           | 選択してく テキスト       | メッセージ選択した場        |
| 時間帯6 | <b>V v</b>         | ▼ ▼               | 選択してください・           | -<br>選択してく 合、「音」 |                   |

### 登録したことが確認できます。

| 19日(日) |            |        |             |       |
|--------|------------|--------|-------------|-------|
| 20日(月) |            |        |             |       |
| 21日(火) |            |        |             |       |
| 22日(水) |            |        |             |       |
| 23日(木) |            |        |             |       |
| 24日(金) |            |        |             |       |
| 25日(土) | テキストメッセージ2 | Twilio | 音声メッセージ     |       |
| 26日(日) | テキストメッセージ2 | Twilio | 音声メッセージ     |       |
| 27日(月) |            |        | 転送時間外のメッセージ | 営業時間外 |
| 28日(火) |            |        | 転送時間外のメッセージ | 営業時間外 |
| 29日(水) |            |        | 転送時間外のメッセージ | 営業時間外 |
|        |            |        |             |       |

応答メッセージ時間帯設定 テキストメッセージ 音声メッセージ

## 6. 通話録音/留守番メッセージの確認

「受信履歴」をクリックして、リストの「通話録音/留守番メッセージ」列は通話録音/留守番メッセージを再生できます。

受信履歴 転送時間帯一覧 オペレーター一覧 設定 応答メッセージ設定

管理者 🔻

D

| 受信履歴        |        |         |                     |          |                   |
|-------------|--------|---------|---------------------|----------|-------------------|
| 発信元電話番号     | 転送先名前  | 転送先電話番号 | 発信時刻                | コールステータス | 通話録音/留守番メッセージ     |
| +8112345678 | エージェント | agent1  | 2020-06-28 11:35:11 | 通話完了     | ► 0:00/0:05 → ● : |

### 7. PCで電話を受ける

・エージェントでログインする

| ログイン          |        |
|---------------|--------|
| 電話番号/エージェントID | agent1 |
| レパスワード        | •••••• |
|               | ログイン   |

- ・ヘッダ部の「エージェントクライアント」をクリックする。
- ※「2.オペレーター追加」時、「ユーザー種別」が「エージェント」に選択したと、 「エージェントクライアント」が表示されない。

| 受信履歴転送時 | 時間帯一覧 設定 | 応答メッセージ設定 | エージェントクライアント |
|---------|----------|-----------|--------------|
|         |          |           |              |

エージェント1 💌

- ・「エージェントクライアント」画面が表示される。
- お客様がコールした場合、「電話を受ける」ボタンがアクティブになって、「電話を受ける」ボタンをクリックしたら 、通話ができます。
- 通話終了時、「電話を切る」ボタンをクリックしてください。
- ※「3. 転送時間帯設定」で転送先がエージェントに設定した場合、電話をエージェントに転送されます。

| エージェントクライアント |       |
|--------------|-------|
| ステータス        |       |
| レエージェントで接続中  |       |
|              |       |
| 電話を受ける       | 電話を切る |
|              |       |